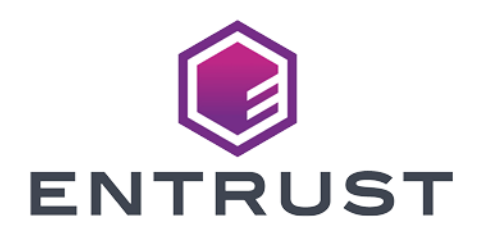

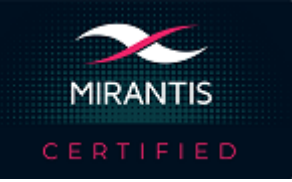

# Mirantis Kubernetes Engine

# nShield<sup>®</sup> HSM Integration Guide

2024-10-21

 $\ensuremath{\textcircled{}^\circ}$  2024 Entrust Corporation. All rights reserved.

# Table of Contents

| 1. Introduction                                                               |
|-------------------------------------------------------------------------------|
| 1.1. Product configurations                                                   |
| 1.2. Supported nShield hardware and software versions                         |
| 1.3. Supported nShield HSM functionality                                      |
| 1.4. Requirements                                                             |
| 1.5. More information                                                         |
| 2. Procedures                                                                 |
| 2.1. Prerequisites                                                            |
| 2.2. Install nCOP                                                             |
| 2.3. Build the nCOP containers                                                |
| 2.4. Push the nCOP container images to an internal Docker registry            |
| 2.5. Create the registry secrets                                              |
| 2.6. Create the OCS card and softcard secrets inside the cluster (Optional) 8 |
| 2.7. Create the Configuration Map for the HSM details                         |
| 2.8. Create the MKE persistent Volumes                                        |
| 2.9. Deploying and testing nCOP with your application                         |
| 2.10. Test MKE Web Interface                                                  |
| 3. Additional resources and related products                                  |
| 3.1. nShield Connect                                                          |
| 3.2. nShield as a Service                                                     |
| 3.3. nShield Container Option Pack                                            |
| 3.4. Entrust digital security solutions                                       |
| 3.5. nShield product documentation                                            |

# Chapter 1. Introduction

This guide describes the steps to integrate the nShield Container Option Pack (nCOP) with Mirantis Kubernetes Engine. The nCOP provides application developers, within a container-based Mirantis Kubernetes Engine environment, the ability to access the cryptographic functionality of an nShield Hardware Security Module (HSM).

# 1.1. Product configurations

We have successfully tested nShield HSM integration with Mirantis Kubernetes Engine in the following configurations:

| Software                   | Version                                     |
|----------------------------|---------------------------------------------|
| nCOP                       | 1.1.2                                       |
| Operating System           | Red Hat Enterprise Linux release 9.4 (Plow) |
| Mirantis Kubernetes Engine | 3.7.4                                       |
| Mirantis Container Runtime | 23.0.14                                     |

# 1.2. Supported nShield hardware and software versions

We have successfully tested with the following nShield hardware and software versions:

### 1.2.1. Connect XC

| Security World<br>Software | Firmware                          | lmag<br>e | OC<br>S      | Softcard     | Module       |
|----------------------------|-----------------------------------|-----------|--------------|--------------|--------------|
| 13.6.3                     | 12.72.1 (FIPS 140-2<br>certified) | 13.4.5    | $\checkmark$ | $\checkmark$ | $\checkmark$ |

### 1.2.2. nShield 5C

| Security World<br>Software | Firmware                         | lmag<br>e | OC<br>S      | Softcard     | Module       |
|----------------------------|----------------------------------|-----------|--------------|--------------|--------------|
| 13.6.3                     | 13.2.4 (FIPS 140-3<br>certified) | 13.6.1    | $\checkmark$ | $\checkmark$ | $\checkmark$ |

# 1.3. Supported nShield HSM functionality

| Feature          | Support |
|------------------|---------|
| Module-only key  | Yes     |
| OCS cards        | Yes     |
| Softcards        | Yes     |
| nSaaS            | Yes     |
| FIPS 140 Level 3 | Yes     |

## 1.4. Requirements

Before installing these products, read the associated documentation:

- For the nShield HSM: Installation Guide and User Guide.
- If nShield Remote Administration is to be used: *nShield Remote Administration User Guide*.
- nShield Container Option Pack User Guide.
- MCR documentation (https://docs.mirantis.com/mcr/23.0/overview.html)
- MKE documentation (https://docs.mirantis.com/mke/3.7/overview.html).
- kubectl documentation (https://kubernetes.io/docs/tasks/tools/installkubectl-linux/)

Furthermore, the following design decisions have an impact on how the HSM is installed and configured:

- Whether your Security World must comply with FIPS 140 Level 3 standards.
  - If using FIPS 140 Level 3, it is advisable to create an OCS for FIPS authorization. For information about limitations on FIPS authorization, see the *Installation Guide* of the nShield HSM.

• Whether to instantiate the Security World as recoverable or not.

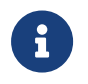

Entrust recommends that you allow only unprivileged connections unless you are performing administrative tasks.

# 1.5. More information

For more information about OS support, contact your Mirantis sales representative or Entrust nShield Support, https://nshieldsupport.entrust.com.

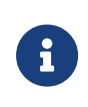

Access to the Entrust nShield Support Portal is available to customers under maintenance. To request an account, contact nshield.support@entrust.com.

# Chapter 2. Procedures

## 2.1. Prerequisites

Before you can use nCOP and pull the nCOP container images to the external registry, complete the following steps:

- 1. Install the Mirantis Container Runtime on the host machine. This can be a VM running Red Hat 9 or other compatible Operating Systems.
- 2. Install the Mirantis Kubernetes Engine on the host machine.
- 3. Install kubectl on the host machine.
- 4. Set up the HSM. See the Installation Guide for your HSM.
- 5. Configure the HSM(s) to have the IP address of your container host machine as a client.
- 6. Load an existing Security World or create a new one on the HSM. Copy the Security World and module files to your container host machine at a directory of your choice. Instructions on how to copy these files into a persistent volume accessible by the application containers are given when you create the persistent volume during the deployment of MKE.

## 2.2. Install nCOP

Install nCOP and create the containers that contain your application. For the purpose of this guide you will need the nCOP hardserver container and your application container. In this guide they are referred to as the *nshield-hwsp* and *nshield-app* containers. For instructions, see the *nShield Container Option Pack* User Guide.

For more information on configuring and managing nShield HSMs, Security Worlds, and Remote File Systems, see the User Guide for your HSM(s).

The installation process involves extracting the nCOP tarball into /opt/ncop.

1. Make the installation directory:

% sudo mkdir -p /opt/ncop

2. Extract the tarball:

```
% sudo tar -xvf NCOPTARFILE -C /opt/ncop
```

## 2.3. Build the nCOP containers

This process will build nCOP containers for the hardserver and application. Note the following items:

- This guide uses the "ubuntu" flavor of the container.
- Docker needs to be installed for this process to be successful.
- You will also need the Security World ISO file to be able to build nCOP.
- To configure the containers, you will need the HSM IP address, world and module files.
- The example below uses version 13.6.3 of the Security World client.

To build the nCOP containers:

1. Mount the Security World Software ISO file:

% sudo mount -t iso9660 -o loop ISOFILE.iso /mnt/iso1

2. Build the nShield container for the hardserver and application (Ubuntu):

```
% cd /opt/ncop
% sudo ./make-nshield-hwsp --tag nshield-hwsp-container:13.6.3 --from ubuntu /mnt/iso1
% sudo ./make-nshield-application --tag nshield-app-container:13.6.3 --from ubuntu /mnt/iso1
```

3. Validate the images have been built:

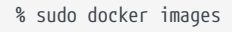

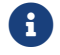

You should see the two images listed.

4. Build the **nshield-hwsp** configuration. You will need the HSM IP address during this process.

```
% cd /opt/ncop
% sudo mkdir -p /opt/ncop/config1
% sudo ./make-nshield-hwsp-config --output /opt/ncop/config1/config HSM_IP_ADDRESS
% cat /opt/ncop/config1/config
```

5. Build the nShield Application Container Security World. You will need the HSM world and module file during this process.

- % sudo mkdir -p /opt/ncop/app1/kmdata/local % sudo cp world /opt/ncop/app1/kmdata/local/.
- % sudo cp module\_<ESN> /opt/ncop/app1/kmdata/local/.
- % ls /opt/ncop/app1/kmdata/\*
- 6. Create a Docker socket:

% sudo docker volume create socket1

7. Check if the hardserver container can access the HSM using sockets:

```
% sudo docker run -v /opt/ncop/config1:/opt/nfast/kmdata/config:ro -v socket1:/opt/nfast/sockets nshield-
hwsp-container:13.6.3 &
% dmountpoint=`sudo docker volume inspect --format '{{ .Mountpoint }}' socket1`
% export NFAST_SERVER=$dmountpoint/nserver
% /opt/nfast/bin/enquiry
```

8. Check if the Container Application can access using the Security World:

% sudo docker run --rm -it -v /opt/ncop/app1/kmdata:/opt/nfast/kmdata:ro -v socket1:/opt/nfast/sockets -it nshield-app-container:13.6.3 /opt/nfast/bin/enquiry

# 2.4. Push the nCOP container images to an internal Docker registry

You will need to register the nCOP container images you created to a Docker registry so they can be used when you deploy the Kubernetes pods later. In this guide, the external registry is <docker-registry-address>. Distribution of the nCOP container image is not permitted because the software components are under strict export controls.

To deploy an nCOP container images for use with Mirantis Kubernetes Engine:

- Log in to the container host machine server as root, and launch a terminal window. We assume that you have built the nCOP container images in this host and that they are available locally in Docker. They are: nshield-hwspcontainer:13.6.3 and nshield-app-container:13.6.3.
- 2. Log in to the Docker registry.

% docker login -u YOURUSERID https://<docker-registry-address>

3. Register the images:

a. Tag the images:

```
% sudo docker tag nshield-hwsp-container:13.6.3 <docker-registry-address>/nshield-hwsp
% sudo docker tag nshield-app-container:13.6.3 <docker-registry-address>/nshield-app
```

b. Push the images to the registry:

```
% sudo docker push <docker-registry-address>/nshield-hwsp
% sudo docker push <docker-registry-address>/nshield-app
```

c. Remove the local images:

```
% sudo docker rmi <docker-registry-address>/nshield-hwsp
% sudo docker rmi <docker-registry-address>/nshield-app
```

d. List the images:

% sudo docker images

e. Pull the images from the registry:

```
% sudo docker pull <docker-registry-address>/nshield-hwsp
% sudo docker pull <docker-registry-address>/nshield-app
```

f. List the images:

% sudo docker images

#### 2.5. Create the registry secrets

At the beginning of our process, we created nCOP Docker containers and we pushed them to our internal Docker registry. Now it is necessary to let MKE know about how to authenticate to that registry.

1. Create the secret.

% kubectl create secret generic regcred --from-file= dockerconfigjson=/home/<YOUR USER ID>/.docker/config.json --type=kubernetes.io/dockerconfigjson

2. Check if the secret was created.

```
% kubectl get secret regcred --output=yaml
```

# 2.6. Create the OCS card and softcard secrets inside the cluster (Optional)

If using OCS card or softcard protection, the secrets for these cards need to be stored in the cluster. The password and card information for OCS and softcard will be stored. This guide demonstrates OCS card and softcard protection. These will be used by the generatekey examples when generating a key in the OCS card and softcard. They will be passed to the environment and used by expect scripts whenever the OCS and/or softcard requires the passphrase during key generation.

```
% kubectl create secret generic cardcred --from-literal=CARDPP=ncipher --from-literal=CARDMODULE=1 --from
-literal=OCS=testOCS --from-literal=OCSKEY=ocskey --from-literal=SOFTCARD=testSC --from
-literal=SOFTCARDKEY=softcardkey
secret/cardcred created
% kubectl get secret cardcred
NAME
          TYPE
                   DATA AGE
cardcred Opaque 6
                       0s
% kubectl get secret cardcred -o YAML
apiVersion: v1
data:
 CARDMODULE: MO==
  CARDPP: MTIz
  OCS: dGVzdE9DUw==
 OCSKEY: b2Nza2V5
 SOFTCARD: dGVzdFND
 SOFTCARDKEY: c29mdGNhcmRrZXk=
kind: Secret
metadata:
  creationTimestamp: "2024-09-19T19:28:30Z"
 name: cardcred
 namespace: default
 resourceVersion: "19426"
 uid: 04cb64ce-9615-42e1-a002-bbf876d7aa55
type: Opaque
```

## 2.7. Create the Configuration Map for the HSM details

We have created a **configmap.yaml** file that can be modified according to the HSM you are using. Edit the file accordingly.

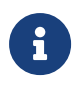

This integration was tested using kubectl commands for generating kubernetes objects with yaml files. The MKE web ui provides an alternative interface that can be used to generate these objects, and view them. See MKE documentation for more information. For example:

```
apiVersion: v1
kind: ConfigMap
metadata:
    name: config
data:
    config: |
        syntax-version=1
        [nethsm_imports]
        local_module=1
        remote_esn=7852-268D-3BF9
        remote_ip=1X.1XX.1XX.XX
        remote_port=9004
        keyhash=ed28cc6bb5dfef39ff327002006a55d90be0758d
        privileged=0
```

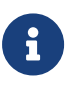

Make sure you update the following fields: **remote\_esn**, **remote\_ip** and **keyhash**. These must match the information from the HSM being used in the integration.

1. Create the Config Map.

```
% kubectl apply -f configmap.yaml
configmap/config created
```

2. Verify the config map was created successfully.

```
% kubectl describe configmap/config
            config
Name:
Namespace: default
Labels:
             <none>
Annotations: <none>
Data
====
config:
syntax-version=1
[nethsm_imports]
local_module=1
remote_esn=7852-268D-3BF9
remote_ip=1X.19X.1XX.XX
remote_port=9004
keyhash=ed28cc6bb5dfef39ff327002006a55d90be0758d
privileged=0
BinaryData
====
Events: <none>
```

### 2.8. Create the MKE persistent Volumes

This section describes how the persistent volumes is created in MKE. We will need to create the kmdata persistent volume and the socket persistent volume.

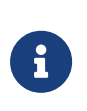

Before you proceed with the creation of the persistent volume, you must create the directory /opt/nfast/kmdata/local in your host machine and copy the Security World and module files to it.

The example YAML files below are used to create and claim the persistent volume.

#### 2.8.1. Create the kmdata persistent volume

• The persistent\_volume\_kmdata\_definition.yaml file:

```
apiVersion: v1
kind: PersistentVolume
metadata:
   name: nfast-kmdata
   labels:
     type: local
spec:
   storageClassName: manual
   capacity:
     storage: 16
   accessModes:
        - ReadWriteMany
   persistentVolumeReclaimPolicy: Retain
   hostPath:
        path: /opt/nfast/kmdata
```

• The persistent\_volume\_kmdata\_claim.yaml file:

```
apiVersion: v1
kind: PersistentVolumeClaim
metadata:
    name : nfast-kmdata
spec:
    accessModes:
        - ReadWriteMany
    storageClassName: local-storage
    resources:
        requests:
        storage: 16
    storageClassName: manual
```

1. Apply the definition file to MKE.

% kubectl apply -f persistent\_volume\_kmdata\_definition.yaml

```
persistentvolume/nfast-kmdata created
```

2. Verify the persistent volume has been created.

| % kubectl get       | pv       |              |                |           |       |              |        |
|---------------------|----------|--------------|----------------|-----------|-------|--------------|--------|
| NAME                | CAPACITY | ACCESS MODES | RECLAIM POLICY | STATUS    | CLAIM | STORAGECLASS | REASON |
| nfast-kmdata<br>18s | 16       | RWX          | Retain         | Available |       | manual       |        |

3. Create the claim.

```
% kubectl apply -f persistent_volume_kmdata_claim.yaml
persistentvolumeclaim/nfast-kmdata created
```

4. Verify the claim has been created.

| % kubectl get p       | DVC                |                        |                |               |        |                        |            |        |
|-----------------------|--------------------|------------------------|----------------|---------------|--------|------------------------|------------|--------|
| NAME<br>nfast-kmdata  | STATUS<br>Bound    | VOLUME<br>nfast-kmdata | CAPACITY<br>1G | ACCESS<br>RWX | MODES  | STORAGECLASS<br>manual | AGE<br>19s |        |
| % kubectl get p       | νv                 |                        |                |               |        |                        |            |        |
| NAME<br>STORAGECI ASS | CAPACITY<br>REASON | ACCESS MODES           | RECLAIM        | POLICY        | STATUS | CLAIM                  |            |        |
| nfast-kmdata<br>2m30s | 16                 | RWX                    | Retain         |               | Bound  | default/nfas           | t-kmdata   | manual |

#### 2.8.2. Create the socket persistent volume

• The persistent\_volume\_sockets\_definition.yaml file:

```
apiVersion: v1
kind: PersistentVolume
metadata:
    name: ncop-sockets
    labels:
        type: local
spec:
    storageClassName: manual
    capacity:
        storage: 16
    accessModes:
        - ReadWriteOnce
    persistentVolumeReclaimPolicy: Retain
    hostPath:
        path: /opt/nfast/sockets
```

#### • The persistent\_volume\_sockets\_claim.yaml file:

apiVersion: v1 kind: PersistentVolumeClaim

```
metadata:
    name : ncop-sockets
spec:
    accessModes:
    - ReadWriteOnce
    storageClassName: local-storage
    resources:
        requests:
        storage: 16
    storageClassName: manual
```

1. Apply the definition file to MKE.

```
% kubectl apply -f persistent_volume_sockets_definition.yaml
persistentvolume/ncop-sockets created
```

2. Verify the persistent volume has been created.

```
% kubectl get pv
NAME CAPACITY ACCESS MODES RECLAIM POLICY STATUS CLAIM
STORAGECLASS REASON AGE
ncop-sockets 16 RWO Retain Available manual
66s
```

3. Create the claim.

```
% kubectl apply -f persistent_volume_sockets_claim.yaml
persistentvolumeclaim/ncop-sockets created
```

4. Verify the claim has been created.

| % kubectl get         | рус                |                        |                |               |        |                        |           |        |
|-----------------------|--------------------|------------------------|----------------|---------------|--------|------------------------|-----------|--------|
| NAME<br>ncop-sockets  | STATUS<br>Bound    | VOLUME<br>ncop-sockets | CAPACITY<br>1G | ACCESS<br>RWO | MODES  | STORAGECLASS<br>manual | AGE<br>7s |        |
| % kubectl get         | pv                 |                        |                |               |        |                        |           |        |
| NAME<br>STORAGECIASS  | CAPACITY<br>REASON | ACCESS MODES           | RECLAIM        | POLICY        | STATUS | CLAIM                  |           |        |
| ncop-sockets<br>3h18m | 16                 | RWO                    | Retain         |               | Bound  | default/ncop           | -sockets  | manual |

#### 2.8.3. Copy needed files to the cluster persistent volume

At a minimum the Security World and module files are needed in the persistent volume. If using a FIPS Level 3 World file or OCS protection, the OCS card files are also needed, together with the cardlist file. If using soft card protection, the

softcard files are needed.

If any custom scripts used by the application container were created, they can also be put in the persistent volume. In this guide, two scripts were created to demonstrate how to pass the passphrase for the OCS card and softcard when generating a key.

This section describes how to populate the **nfast-kmdata** persistent volume with these files:

- /opt/nfast/kmdata/local/world
- /opt/nfast/kmdata/local/module\_<ESN>
- /opt/nfast/kmdata/local/card\*
- /opt/nfast/kmdata/local/softcard\*
- /opt/nfast/kmdata/config/cardlist
- Application scripts

We created an application container to provide access to the persistent volume. This enables you to copy these files from the host server to the kubernetes cluster.

• The persistent\_volume\_kmdata\_populate.yaml file defines the application.

```
kind: Pod
apiVersion: v1
metadata:
 name: ncop-populate-kmdata
 labels:
   app: nshield
spec:
 imagePullSecrets:
   - name: regcred
 containers:
   - name: ncop-kmdata
     command:
       - sh
       - '-C'
       - sleep 3600
      image: <docker-registry-address>/nshield-app
      ports:
        - containerPort: 8080
         protocol: TCP
      resources: {}
      volumeMounts:
        - name: ncop-kmdata
          mountPath: /opt/nfast/kmdata
        - name: ncop-sockets
         mountPath: /opt/nfast/sockets
 securityContext: {}
 volumes:
    - name: ncop-config
     configMap:
       name: config
       defaultMode: 420
    - name: ncop-hardserver
```

```
emptyDir: {}
- name: ncop-kmdata
persistentVolumeClaim:
    claimName: nfast-kmdata
- name: ncop-sockets
    emptyDir: {}
```

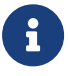

The image name should match the name you gave it when you pushed it to the docker registry server.

1. Log in to the container platform and create this application container:

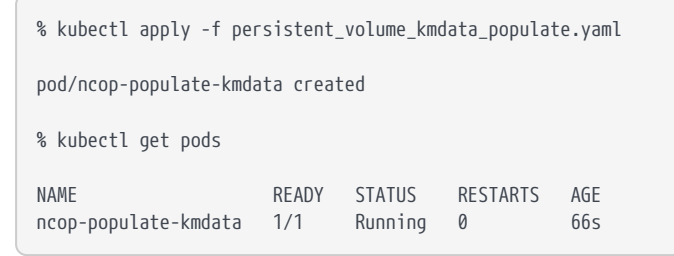

 Create the directory structure needed in the cluster nfast-kmdata persistent volume:

```
% kubectl exec ncop-populate-kmdata -- mkdir -p /opt/nfast/kmdata/local
% kubectl exec ncop-populate-kmdata -- mkdir -p /opt/nfast/kmdata/config
% kubectl exec ncop-populate-kmdata -- mkdir -p /opt/nfast/kmdata/bin
```

3. Copy the Security World and module files from the host directory to the cluster nfast-kmdata persistent volume:

% kubectl cp /opt/nfast/kmdata/local/world ncop-populate-kmdata:/opt/nfast/kmdata/local/world

% kubectl cp /opt/nfast/kmdata/local/module\_<ESN> ncop-populate-kmdata::/opt/nfast/kmdata/local/.

4. Copy the card files associated with the OCS card.

For a FIPS Level 3 World, these will be used to provide FIPS Authorization. They also will be used if OCS protection is in place.

% kubectl cp /opt/nfast/kmdata/local/card\* ncop-populate-kmdata:/opt/nfast/kmdata/local/.

5. Copy the softcard files if using softcard protection.

% kubectl cp /opt/nfast/kmdata/local/softcard\* ncop-populate-kmdata::/opt/nfast/kmdata/local/.

6. Copy the config/cardlist file.

% kubectl cp /opt/nfast/kmdata/config/cardlist ncop-populate-kmdata:/opt/nfast/kmdata/config/cardlist

7. Verify that the files have been copied:

```
% kubectl exec ncop-populate-kmdata -- ls -al /opt/nfast/kmdata/local
Starting pod/nscop-test-dummy-nzqpt-debug, command was: sh -c sleep 3600
total 104
drwxrwsrwx. 2 977 976 4096 Sep 19 20:03 .
drwxrwsr-x. 7 977 976 82 Sep 19 12:57 ..
-rw-r--r-. 1 root 976 104 Sep 19 20:02 card_7aaf758bc6790206198ea5218040d4faa09f035f_1

      -rw-r--r-. 1 root 976
      104 Sep 19 20:02 card_7aaf758bc6790206198ea5218040d4faa09f035f_2

      -rw-r--r-. 1 root 976
      104 Sep 19 20:02 card_7aaf758bc6790206198ea5218040d4faa09f035f_3

      -rw-r--r-. 1 root 976
      104 Sep 19 20:03 card_7aaf758bc6790206198ea5218040d4faa09f035f_4

-rw-r--r-. 1 root 976 104 Sep 19 20:03 card_7aaf758bc6790206198ea5218040d4faa09f035f_5
-rw-r--r-. 1 root 976 104 Sep 19 20:03 card_edb3d45a28e5a6b22b033684ce589d9e198272c2_1
-rw-r--r-. 1 root 976 104 Sep 19 20:03 card_edb3d45a28e5a6b22b033684ce589d9e198272c2_2
-rw-r--r-. 1 root 976 104 Sep 19 20:03 card_edb3d45a28e5a6b22b033684ce589d9e198272c2_3
-rw-r--r-. 1 root 976 104 Sep 19 20:03 card_edb3d45a28e5a6b22b033684ce589d9e198272c2_4
-rw-r--r-. 1 root 976 104 Sep 19 20:03 card_edb3d45a28e5a6b22b033684ce589d9e198272c2_5
-rw-r--r-. 1 root 976 1364 Sep 19 20:03 cards_7aaf758bc6790206198ea5218040d4faa09f035f
-rw-r--r-. 1 root 976 1352 Sep 19 20:03 cards_edb3d45a28e5a6b22b033684ce589d9e198272c2
-rwxrwxrwx. 1 root 976 5232 Sep 19 19:55 module_7852-268D-3BF9
-rw-r--r-. 1 root 976 628 Sep 19 20:03 softcard_925f67e72ea3c354cae4e6797bde3753d24e7744
-rwxrwxrwx. 1 root 976 40860 Sep 19 19:57 world
```

8. Check if the cardlist file is in the persistent volume.

# 2.8.4. Handling passphrases when using OCS card protection or softcards

Part of the integration testing is to generate keys using OCS card production and softcard protections. The OCS cards and softcard will require a passphrase when any key material gets generated inside the container. A containerized environment has no console to be able to type the passphrase when required. This guide

provides a way in which this can take place inside the container. Two scripts have been created as examples to show how this can be performed: One for the OCS scenario and one for the softcard scenario. These scripts need to be copied into the nfast-kmdata persistent volume so the pods that will use them have access.

1. Create ocsexpect.sh.

```
#!/usr/bin/expect
# Script to generate a key protected by an OCS card.
# You must pass the module, OCS name and the keyname to be created.
# The OCS Password is passed via the environment variable CARDPP.
#
set MODULE [lindex $argv 0]
set CCS [lindex $argv 1]
set KEYNAME [lindex $argv 2]
sleep 2
spawn /opt/nfast/bin/generatekey -b -g -m$MODULE pkcs11 plainname=$KEYNAME type=rsa protect=token
recovery=no size=2048 cardset=$OCS
sleep 1
expect "Enter passphrase:"
send -- "$env(CARDPP)\r"
expect eof
```

2. Create softcardexpect.sh.

```
#!/usr/bin/expect
# Script to generate a key protected by a Softcard card.
# You must pass the module, softcard name and the keyname to be created.
# The softcard Password is passed via the environment variable CARDPP.
#
set MODULE [lindex $argv 0]
set SOFTCARD [lindex $argv 1]
set KEYNAME [lindex $argv 2]
sleep 2
spawn /opt/nfast/bin/generatekey -b -g -m$MODULE pkcs11 plainname=$KEYNAME type=rsa protect=softcard
recovery=no size=2048 softcard=$SOFTCARD
sleep 1
expect "pass phrase for softcard"
send -- "$env(CARDPP)\r"
expect eof
```

3. Copy the expect scripts to the bin folder in the **nfast-kmdata** persistent volume.

```
% kubectl cp ocsexpect.sh ncop-populate-kmdata:/opt/nfast/kmdata/bin/.
% kubectl cp softcardexpect.sh ncop-populate-kmdata:/opt/nfast/kmdata/bin/.
```

4. Set the execute permissions on the files.

```
% kubectl exec ncop-populate-kmdata -- chmod +x /opt/nfast/kmdata/bin/ocsexpect.sh
```

% kubectl exec ncop-populate-kmdata -- chmod +x /opt/nfast/kmdata/bin/softcardexpect.sh

# 2.9. Deploying and testing nCOP with your application

You will need to create a .yaml file that defines how to launch the hardserver and your application container into MKE. The examples below were created to show how you can talk to the HSM from inside the Kubernetes pod.

### 2.9.1. Running the enquiry command

To run the enquiry command, which prints enquiry data from the module, use the following pod\_enquiry\_app.yaml file.

```
kind: Pod
apiVersion: v1
metadata:
 name: ncop-test-enquiry
  labels:
    app: nshield
spec:
  imagePullSecrets:
    - name: regcred
  containers:
    - name: ncop-enquiry
     command: ["sh", "-c"]
     args:
        - echo CONTAINER SCRIPT STARTED;
         sleep 10;
         /opt/nfast/bin/enquiry;
         echo CONTAINER SCRIPT DONE && sleep 3600
      image: <docker-registry-address>/nshield-app
      ports:
        - containerPort: 8080
          protocol: TCP
      resources: {}
      volumeMounts:
        - name: ncop-kmdata
         mountPath: /opt/nfast/kmdata
        - name: ncop-sockets
         mountPath: /opt/nfast/sockets
    - name: ncop-hwsp
      image: <docker-registry-address>/nshield-hwsp
      ports:
        - containerPort: 8080
         protocol: TCP
      resources: {}
      volumeMounts:
        - name: ncop-config
         mountPath: /opt/nfast/kmdata/config
        - name: ncop-hardserver
         mountPath: /opt/nfast/kmdata/hardserver.d
        - name: ncop-sockets
          mountPath: /opt/nfast/sockets
  volumes:
    - name: ncop-config
     configMap:
        name: config
        defaultMode: 420
    - name: ncop-hardserver
```

```
emptyDir: {}
- name: ncop-kmdata
persistentVolumeClaim:
    claimName: nfast-kmdata
- name: ncop-sockets
emptyDir: {}
```

In this example, <docker\_registry-address> is the address of your internal docker registry server. Make sure the name of the images match what was pushed into the docker registry.

• Deploy the pod.

% kubectl apply -f pod\_enquiry\_app.yaml
pod/ncop-test-enquiry created

• Check if the Pod is running.

```
% kubectl get pods
NAME READY STATUS RESTARTS AGE
ncop-test-enquiry 2/2 Running 1 (38s ago) 40s
```

You should see the deployment taking place. Wait 10 seconds and run the command again until the status is Running. This will also let you know if there are any errors. If there are errors, run the following command:

% kubectl describe pod ncop-test-enquiry

• Check if the enquiry command ran successfully.

```
% kubectl logs pod/ncop-test-enquiry -c ncop-enquiry
Server:
enquiry reply flags none
enquiry reply level Six
                    7852-268D-3BF9
serial number
mode
                    operational
version
                    13.6.3
                   20000
speed index
rec. queue
                    514..812
level one flags Hardware HasTokens SupportsCommandState
version string
                    13.6.3-90-86c7a396, 13.2.4-280-7f4f0c24, 13.6.1-61-6acd63f8
checked in
                    00000006671e78b Tue Jun 18 20:01:15 2024
level two flags
                    none
max. write size
                   8192
level three flags KeyStorage
level four flags
                   HasRTC HasNVRAM HasNSOPermsCmd ServerHasPollCmds FastPollSlotList HasShareACL
HasFeatureEnable HasFileOp HasLongJobs ServerHasLongJobs AESModuleKeys NTokenCmds Type2Smartcard
ServerHasCreateClient HasInitialiseUnitEx AlwaysUseStrongPrimes Type3Smartcard HasKLF2
module type code 0
                    nFast server
product name
device name
```

EnquirySix version 8 DHPrime1024 DHPrime3072 DHPrime3072Ex DHPrimeMODP3072 DHPrimeMODP3072mGCM impath kx groups feature ctrl flags none features enabled none version serial 0 level six flags попе remote port (IPv4) 9004 kneti hash 133ce957334bab5ab9901eda116ef10307128221 rec. LongJobs queue 0 SEE machine type None supported KML types active modes none remote port (IPv6) 9004 Module #1: enquiry reply flags UnprivOnly enquiry reply level Six 7852-268D-3BF9 serial number operational mode 13 2 4 version speed index 20000 120..250 rec. queue level one flags Hardware HasTokens SupportsCommandState SupportsHotReset version string 13.2.4-280-7f4f0c24, 13.6.1-61-6acd63f8 checked in 0000000651fceee Fri Oct 6 09:10:06 2023 level two flags none max. write size 262152 level three flags KeyStorage level four flags HasRTC HasNVRAM HasNSOPermsCmd ServerHasPollCmds FastPollSlotList HasShareACL HasFeatureEnable HasFileOp HasLongJobs ServerHasLongJobs AESModuleKeys NTokenCmds Type2Smartcard ServerHasCreateClient HasInitialiseUnitEx AlwaysUseStrongPrimes Type3Smartcard HasKLF2 module type code 14 product name NH2096-0F device name Rt1 EnquirySix version 7 DHPrime1024 DHPrime3072 DHPrime3072Ex DHPrimeMODP3072 impath kx groups feature ctrl flags LongTerm features enabled ForeignTokenOpen RemoteShare KISAAlgorithms StandardKM EllipticCurve ECCMQV AcceleratedECC HSMSpeed2 version serial 0 connection status 0K connection info esn = 7852-268D-3BF9; addr = INET/10.194.148.39/9004; ku hash = ed28cc6bb5dfef39ff327002006a55d90be0758d, mech = Any image version 13.6.1-50-6acd63f8 level six flags SerialConsoleAvailable Type3SmartcardRevB max exported modules 100 rec. LongJobs queue 36 SEE machine type None supported KML types DSAp1024s160 DSAp3072s256 using impath kx grp DHPrimeMODP3072mGCM UseFIPSApprovedInternalMechanisms AlwaysUseStrongPrimes FIPSLevel3Enforcedv2 active modes physical serial 46-U50625 PCA10005-01 revision 03 hardware part no hardware status 0K

#### 2.9.2. Running the nfkminfo command

The following pod\_nfkminfo\_app.yaml file shows how to run the nfkminfo command which shows information about the current Security World.

kind: Pod apiVersion: v1

| metadata:                                                                         |
|-----------------------------------------------------------------------------------|
| name: ncop-test-nfkminfo                                                          |
| labels:                                                                           |
| app: nshield                                                                      |
| spec:                                                                             |
| imagePullSecrets:                                                                 |
| - name: regcred                                                                   |
| containers:                                                                       |
| - name: ncop-nfkminfo                                                             |
| command: ["sh", "-c"]                                                             |
| args:                                                                             |
| - echo CONTAINER SCRIPT STARTED;                                                  |
| sleep 10;                                                                         |
| /opt/ntast/bin/ntkminto;                                                          |
| echo CONTAINER SCRIPT DONE && sleep 3600                                          |
| <pre>image: <docker-registry-address>/nshield-app</docker-registry-address></pre> |
| ports:                                                                            |
| - containerPort: 8080                                                             |
|                                                                                   |
| resources: {}                                                                     |
| VOLUMEMOUNTS:                                                                     |
| - Indile. Incop-Killudid                                                          |
| - name: ncon-sockets                                                              |
| mountDath. /ont/ofact/cockats                                                     |
| - name: ncon-hwsn                                                                 |
| imane < dorker-registry-address>/nshield-hwsp                                     |
| ports:                                                                            |
| - containerPort: 8080                                                             |
| protocol: TCP                                                                     |
| resources: {}                                                                     |
| volumeMounts:                                                                     |
| - name: ncop-config                                                               |
| mountPath: /opt/nfast/kmdata/config                                               |
| - name: ncop-hardserver                                                           |
| mountPath: /opt/nfast/kmdata/hardserver.d                                         |
| - name: ncop-sockets                                                              |
| mountPath: /opt/nfast/sockets                                                     |
| volumes:                                                                          |
| - name: ncop-config                                                               |
| configMap:                                                                        |
| name: config                                                                      |
| detaultmode: 420                                                                  |
| - name: ncop-nardserver                                                           |
| emplyun: {}                                                                       |
| - Halle. HCUP-KHUdld                                                              |
| persistentivoloumettaim.                                                          |
| Lla Himanic. Hidst-Killudia                                                       |
| emotyDir: {}                                                                      |
|                                                                                   |
|                                                                                   |

In this example, <docker\_registry-address> is the address of your internal docker registry server. Make sure the name of the images match what was pushed into the docker registry.

• Deploy the pod.

```
% kubectl apply -f pod_nfkminfo_app.yaml
```

```
pod/ncop-test-nfkminfo created
```

• Check if the Pod is running.

| % kubectl get pods |       |         |             |     |  |
|--------------------|-------|---------|-------------|-----|--|
| NAME               | READY | STATUS  | RESTARTS    | AGE |  |
| ncop-test-nfkminfo | 2/2   | Running | 1 (29s ago) | 31s |  |

You should see the deployment taking place. Wait 10 seconds and run the command again until the status is Running. This will also let you know if there are any errors. If there are errors, run the following command:

% kubectl describe pod ncop-test-nfkminfo

• Check if the nfkminfo command ran successfully.

```
% kubectl logs pod/ncop-test-nfkminfo -c ncop-nfkminfo
World
generation 2
state
            0x3737000c Initialised Usable Recovery !PINRecovery !ExistingClient RTC NVRAM FTO
AlwaysUseStrongPrimes !DisablePKCS1Padding !PpStrengthCheck !AuditLogging SEEDebug AdminAuthRequired
n_modules 1
hknso
            0e4134b032886e6c2315086a386f6dabb54515e5
hkm
            b01a7d6ac910b720bf4319f5067a4569f087f81b (type Rijndael)
hkmwk
            c2be99fe1c77f1b75d48e2fd2df8dffc0c969bcb
hkre
            d00f8956fcda01bd4c7f539ee042ef6b5ac75917
            09e1980620bb94bb5501fee852dd83f1e148ba48
hkra
hkfips
            003e04e3c07fb5791f651c992da5527779159f87
hkmc
            f3341d182fb32c7aac75127f1c705da1414299e5
            da0fae6a6bd547644fce9368ab377b07f2ef164a
hkrtc
hknv
            e31db152d26f59fa47d8c18cddf0d502ecc7fda2
hkdsee
            7d28d99d3d6d9eccf555aed5a285af94a0eba7f1
hkfto
            990b794cf94cada7f56bd27c0f3e5fc4100d46c3
            hkmnull
ex.client none
k-out-of-n 1/15
other guora m=1 r=1 nv=1 rtc=1 dsee=1 fto=1
createtime 2023-07-20 18:00:03
nso timeout 45 min
ciphersuite DLf3072s256mAEScSP800131Ar1
min pp
           0 chars
mode
           fips1402level3
Module #1
generation 2
         0x2 Usable
state
           0x10000 ShareTarget
flags
n_slots
          6
          7852-268D-3BF9
esn
           644e05d8e379d0a4c47fa89bc55369d50db8b85f
hkm]
Module #1 Slot #0 IC 0
generation
              1
phystype
              SmartCard
slotlistflags 0x2 SupportsAuthentication
state
              0x2 Empty
flags
              0x0
              0
shareno
 shares
```

еггог 0K No Cardset Module #1 Slot #1 IC 0 generation 1 phystype SoftToken slotlistflags 0x0 0x2 Empty state flags 0x0 shareno 0 shares еггог OK No Cardset Module #1 Slot #2 IC 23 generation 1 phystype SmartCard slotlistflags 0x180002 SupportsAuthentication DynamicSlot Associated state 0x5 Operator flags 0x10000 shareno 2 LTU(PIN) LTFIPS shares еггог 0K Cardset "testOCS" name k-out-of-n 1/5 flags NotPersistent PINRecoveryForbidden(disabled) !RemoteEnabled timeout none card names edb3d45a28e5a6b22b033684ce589d9e198272c2 hkltu gentime 2023-07-20 18:50:48 Module #1 Slot #3 IC 0 generation 1 SmartCard phystype slotlistflags 0x80002 SupportsAuthentication DynamicSlot state 0x2 Empty flags 0x0 shareno 0 shares еггог 0K No Cardset Module #1 Slot #4 IC 0 generation 1 phystype SmartCard slotlistflags 0x80002 SupportsAuthentication DynamicSlot state 0x2 Empty flags 0x0 shareno 0 shares еггог 0K No Cardset Module #1 Slot #5 IC 0 generation 1 SmartCard phystype slotlistflags 0x80002 SupportsAuthentication DynamicSlot state 0x2 Empty flags 0x0 shareno 0 shares OK еггог No Cardset No Pre-Loaded Objects

#### 2.9.3. Generating a key using module protection

The following **pod\_genkey\_module\_app.yaml** file shows how to generate a key using module protection.

```
kind: Pod
apiVersion: v1
metadata:
 name: ncop-test-genkey-module
 labels:
   app: nshield
spec:
  imagePullSecrets:
    - name: regcred
  containers:
    - name: ncop-genkey-module
     envFrom:
       - secretRef:
           name: cardcred
     env:
       - name: MY_POD_UID
         valueFrom:
            fieldRef:
               fieldPath: metadata.uid
     command: ["sh", "-c"]
     args:
        - echo CONTAINER SCRIPT STARTED;
          sleep 10;
          /opt/nfast/bin/generatekey --generate --batch -m$CARDMODULE pkcs11 protect=module type=rsa size=2048
pubexp=65537 plainname=modulekey-$MY_POD_UID nvram=no recovery=yes;
          echo "list keys" | /opt/nfast/bin/rocs;
          echo CONTAINER SCRIPT DONE && sleep 3600
      image: <docker-registry-address>/nshield-app
     ports:
        - containerPort: 8080
         protocol: TCP
     resources: {}
      volumeMounts:
        - name: ncop-kmdata
         mountPath: /opt/nfast/kmdata
        - name: ncop-sockets
         mountPath: /opt/nfast/sockets
    - name: ncop-hwsp
     image: <docker-registry-address>/nshield-hwsp
     ports:
        - containerPort: 8080
         protocol: TCP
     resources: {}
     volumeMounts:
        - name: ncop-config
         mountPath: /opt/nfast/kmdata/config
        - name: ncop-hardserver
         mountPath: /opt/nfast/kmdata/hardserver.d
        - name: ncop-sockets
         mountPath: /opt/nfast/sockets
 volumes:
    - name: ncop-config
     configMap:
       name: config
       defaultMode: 420
    - name: ncop-hardserver
     emptyDir: {}
    - name: ncop-kmdata
      persistentVolumeClaim:
```

claimName: nfast-kmdata
- name: ncop-sockets
emptyDir: {}

In this example, <docker\_registry-address> is the address of your internal docker registry server. Make sure the name of the images match what was pushed into the docker registry.

• Deploy the pod.

```
% kubectl apply -f pod_genkey_module_app.yaml
pod/ncop-test-genkey-module created
```

• Check if the Pod is running.

| % kubectl get pods      |       |         |          |     |  |
|-------------------------|-------|---------|----------|-----|--|
| NAME                    | READY | STATUS  | RESTARTS | AGE |  |
| ncop-test-genkey-module | 2/2   | Running | Ø        | 25s |  |

You should see the deployment taking place. Wait 10 seconds and run the command again until the status is Running. This will also let you know if there are any errors. If there are errors, run the following command:

```
% kubectl describe pod ncop-test-genkey-module
```

• Check if the key was generated successfully.

```
% kubectl logs pod/ncop-test-genkey-module -c ncop-genkey-module
CONTAINER SCRIPT STARTED
key generation parameters:
operation Operation to perform
                                               generate
application Application
                                               pkcs11
protect Protected by
                                               module
verify
             Verify security of key
                                               yes
type
             Key type
                                               гза
                                               2048
size
             Key size
             Public exponent for RSA key (hex) 65537
pubexp
                                               modulekey-7db32b03-1728-4981-be11-ab5ad89477e6
plainname
             Key name
             Blob in NVRAM (needs ACS)
nvram
                                               ПО
Key successfully generated.
Path to key: /opt/nfast/kmdata/local/key_pkcs11_ua115ac48c5d3dc510c7e5abaefad244f2407de7ed
'rocs' key recovery tool
Useful commands: `help', `help intro', `quit'.
rocs> No. Name
                                   Арр
                                              Protected by
       1 modulekey-7db32b03-1728- pkcs11
                                              module
rocs>
CONTAINER SCRIPT DONE
```

### 2.9.4. Generating a key using softcard protection

The following **pod\_genkey\_softcard\_app.yaml** file shows how to generate a key using softcard protection.

```
kind: Pod
apiVersion: v1
metadata:
 name: ncop-test-genkey-softcard
 labels:
   app: nshield
spec:
  imagePullSecrets:
    - name: regcred
  containers:
    - name: ncop-genkey-softcard
     envFrom:
       - secretRef:
           name: cardcred
     env:
       - name: MY_POD_UID
         valueFrom:
            fieldRef:
               fieldPath: metadata.uid
     command: ["sh", "-c"]
     args:
        - echo CONTAINER SCRIPT STARTED;
         apt-get install expect -y;
          sleep 10;
          /opt/nfast/kmdata/bin/softcardexpect.sh $CARDMODULE $SOFTCARD $SOFTCARDKEY-$MY_POD_UID;
          echo "list keys" | /opt/nfast/bin/rocs;
          echo CONTAINER SCRIPT DONE && sleep 3600
      image: <docker-registry-address>/nshield-app
     ports:
        - containerPort: 8080
         protocol: TCP
      resources: {}
      volumeMounts:
        - name: ncop-kmdata
         mountPath: /opt/nfast/kmdata
        - name: ncop-sockets
         mountPath: /opt/nfast/sockets
    - name: ncop-hwsp
     image: <docker-registry-address>/nshield-hwsp
     ports:
        - containerPort: 8080
         protocol: TCP
     resources: {}
     volumeMounts:
        - name: ncop-config
         mountPath: /opt/nfast/kmdata/config
        - name: ncop-hardserver
         mountPath: /opt/nfast/kmdata/hardserver.d
        - name: ncop-sockets
         mountPath: /opt/nfast/sockets
 volumes:
    - name: ncop-config
     configMap:
       name: config
       defaultMode: 420
    - name: ncop-hardserver
     emptyDir: {}
    - name: ncop-kmdata
     persistentVolumeClaim:
```

claimName: nfast-kmdata
- name: ncop-sockets
emptyDir: {}

In this example, <docker\_registry-address> is the address of your internal docker registry server. Make sure the name of the images match what was pushed into the docker registry. Note also that in the command we added a 10 second sleep to give time for the hardserver to start. The pod also installs the expect package which is required by the **softcardexpect.sh** script. This script will be used to pass the softcard passphase stored in one of the secrets.

• Deploy the pod.

```
% kubectl apply -f pod_genkey_softcard_app.yaml
pod/ncop-test-genkey-softcard created
```

• Check if the pod is running.

```
% kubectl get pods
NAME READY STATUS RESTARTS AGE
ncop-test-genkey-softcard 2/2 Running 0 20s
```

You should see the deployment taking place. Wait 10 seconds and run the command again until the status is Running. This will also let you know if there are any errors. If there are errors, run the following command:

% kubectl describe pod ncop-test-genkey-softcard

• Check if the key was generated successfully.

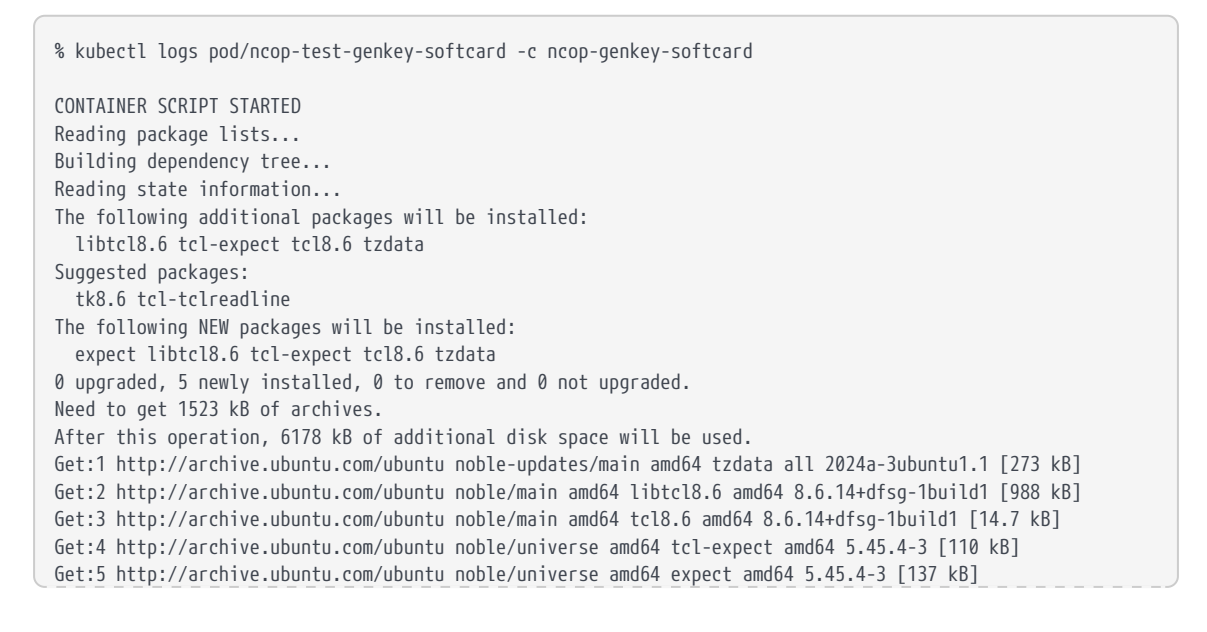

```
debconf: delaying package configuration, since apt-utils is not installed
Fetched 1523 kB in 1s (2975 kB/s)
Selecting previously unselected package tzdata.
(Reading database \dots 4433 files and directories currently installed.)
Preparing to unpack .../tzdata_2024a-3ubuntu1.1_all.deb ...
Unpacking tzdata (2024a-3ubuntu1.1) ...
Selecting previously unselected package libtcl8.6:amd64.
Preparing to unpack .../libtcl8.6_8.6.14+dfsg-1build1_amd64.deb ...
Unpacking libtcl8.6:amd64 (8.6.14+dfsg-1build1) ...
Selecting previously unselected package tcl8.6.
Preparing to unpack .../tcl8.6_8.6.14+dfsg-1build1_amd64.deb ...
Unpacking tcl8.6 (8.6.14+dfsg-1build1) ...
Selecting previously unselected package tcl-expect:amd64.
Preparing to unpack .../tcl-expect_5.45.4-3_amd64.deb ...
Unpacking tcl-expect:amd64 (5.45.4-3) ...
Selecting previously unselected package expect.
Preparing to unpack .../expect_5.45.4-3_amd64.deb ...
Unpacking expect (5.45.4-3) ...
Setting up tzdata (2024a-3ubuntu1.1) ...
debconf: unable to initialize frontend: Dialog
debconf: (TERM is not set, so the dialog frontend is not usable.)
debconf: falling back to frontend: Readline
debconf: unable to initialize frontend: Readline
debconf: (Can't locate Term/ReadLine.pm in @INC (you may need to install the Term::ReadLine module) (@INC
entries checked: /etc/perl /usr/local/lib/x86_64-linux-gnu/perl/5.38.2 /usr/local/share/perl/5.38.2
/usr/lib/x86_64-linux-gnu/perl5/5.38 /usr/share/perl5 /usr/lib/x86_64-linux-gnu/perl-base /usr/lib/x86_64-
linux-gnu/perl/5.38 /usr/share/perl/5.38 /usr/local/lib/site_perl) at
/usr/share/perl5/Debconf/FrontEnd/Readline.pm line 8.)
debconf: falling back to frontend: Teletype
Configuring tzdata
Please select the geographic area in which you live. Subsequent configuration
questions will narrow this down by presenting a list of cities, representing
the time zones in which they are located.
 1. Africa 3. Antarctica 5. Asia
                                         7. Australia 9. Indian
                                                                    11. Etc
 2. America 4. Arctic
                            6. Atlantic 8. Europe
                                                       10. Pacific
Geographic area:
Use of uninitialized value $ [1] in join or string at /usr/share/perl5/Debconf/DbDriver/Stack.pm line 112.
Current default time zone: '/UTC'
Local time is now:
                       Mon Sep 23 18:51:46 UTC 2024.
Universal Time is now: Mon Sep 23 18:51:46 UTC 2024.
Run 'dpkg-reconfigure tzdata' if you wish to change it.
Use of uninitialized value $val in substitution (s///) at /usr/share/perl5/Debconf/Format/822.pm line 84,
<GEN6> line 4.
Use of uninitialized value $val in concatenation (.) or string at /usr/share/perl5/Debconf/Format/822.pm
line 85, <GEN6> line 4.
Setting up libtcl8.6:amd64 (8.6.14+dfsg-1build1) ...
Setting up tcl8.6 (8.6.14+dfsg-1build1) ...
Setting up tcl-expect:amd64 (5.45.4-3) ...
Setting up expect (5.45.4-3) ...
Processing triggers for libc-bin (2.39-Oubuntu8.3) ...
spawn /opt/nfast/bin/generatekey -b -g -m1 pkcs11 plainname=softcardkey-3469824a-6456-44f7-8167-
5697bea86ded type=rsa protect=softcard recovery=no size=2048 softcard=testSC
key generation parameters:
operation Operation to perform
                                                generate
application Application
                                                nkcs11
protect
             Protected by
                                                softcard
 softcard
              Soft card to protect key
                                                 testSC
             Key recovery
recovery
                                                по
             Verify security of key
verifv
                                                ves
type
              Key type
                                                rsa
                                                 2048
size
             Key size
pubexp
             Public exponent for RSA key (hex)
```

| plainname Key name                               | softcardkey-3469824a-6456-44f7-8167-5697bea86ded |
|--------------------------------------------------|--------------------------------------------------|
| nvram Blob in NVRAM (needs ACS)                  | NO                                               |
| Please enter the pass phrase for softcard `testS | C':                                              |
| Please wait                                      |                                                  |
| Key successfully generated.                      |                                                  |
| Path to key: /opt/nfast/kmdata/local/key_pkcs11_ | uc925f67e72ea3c354cae4e6797bde3753d24e7744-      |
| 50b2300fd760069482e8b8ad4dfcfe126bca5162         |                                                  |
| 'rocs' key recovery tool                         |                                                  |
| Useful commands: `help', `help intro', `quit'.   |                                                  |
| rocs> No. Name App                               | Protected by                                     |
| 1 softcardkey-3469824a-645 pkcs11                | testSC (testSC)                                  |
| rocs>                                            |                                                  |
| CONTAINER SCRIPT DONE                            |                                                  |

#### 2.9.5. Generating a key using OCS protection

The following pod\_genkey\_ocs\_app.yaml file shows how to generate a key using OCS protection.

```
kind: Pod
apiVersion: v1
metadata:
  name: ncop-test-genkey-ocs
  labels:
   app: nshield
spec:
  imagePullSecrets:
    - name: regcred
  containers:
    - name: ncop-genkey-ocs
     envFrom:
        - secretRef:
           name: cardcred
      env:
        - name: MY_POD_UID
          valueFrom:
            fieldRef:
               fieldPath: metadata.uid
      command: ["sh", "-c"]
      args:
        - echo CONTAINER SCRIPT STARTED;
          apt-get install expect -y;
          sleep 10;
          /opt/nfast/kmdata/bin/ocsexpect.sh $CARDMODULE $OCS $OCSKEY-$MY_POD_UID;
          echo "list keys" | /opt/nfast/bin/rocs;
          echo CONTAINER SCRIPT DONE && sleep 3600
      image: <docker-registry-address>/nshield-app
      ports:
        - containerPort: 8080
          protocol: TCP
      resources: {}
      volumeMounts:
        - name: ncop-kmdata
          mountPath: /opt/nfast/kmdata
        - name: ncop-sockets
          mountPath: /opt/nfast/sockets
    - name: ncop-hwsp
      image: <docker-registry-address>/nshield-hwsp
      ports:
        - containerPort: 8080
```

| protocol:         | ſĊP                            |
|-------------------|--------------------------------|
| resources: {}     |                                |
| volumeMounts:     |                                |
| - name: ncop      | -config                        |
| mountPath:        | /opt/nfast/kmdata/config       |
| - name: ncop      | hardserver                     |
| mountPath:        | /opt/nfast/kmdata/hardserver.d |
| - name: ncop      | -sockets                       |
| mountPath:        | /opt/nfast/sockets             |
| volumes:          |                                |
| - name: ncop-con  | fia                            |
| configMap:        |                                |
| name: config      |                                |
| defaultMode:      | 420                            |
| - name: ncon-hari |                                |
| emotyDir: {}      |                                |
|                   | ata                            |
| name: http://name | nd<br>ndlaim                   |
|                   | Rectain.                       |
|                   |                                |
|                   |                                |
| emptyDir: {}      |                                |
|                   |                                |

In this example, <docker\_registry-address> is the address of your internal docker registry server. Make sure the name of the images match what was pushed into the docker registry. Note also that in the command we added a 10 second sleep to give time for the hardserver to start. The pod also installs the expect package which is required by the ocsexpect.sh script. This script will be used to pass the ocs card passphase stored in one of the secrets.

• Deploy the pod.

```
% kubectl apply -f pod_genkey_ocs_app.yaml
pod/ncop-test-genkey-ocs created
```

• Check if the pod is running.

| % kubectl get pods   |       |         |          |     |  |
|----------------------|-------|---------|----------|-----|--|
| NAME                 | READY | STATUS  | RESTARTS | AGE |  |
| ncop-test-genkey-ocs | 2/2   | Running | Ø        | 23s |  |

You should see the deployment taking place. Wait 10 seconds and run the command again until the status is Running. This will also let you know if there are any errors. If there are errors, run the following command:

% kubectl describe pod ncop-test-genkey-ocs

• Check if the key was generated successfully.

% kubectl logs pod/ncop-test-genkey-ocs -c ncop-genkey-ocs

CONTATNER SCRIPT STARTED Reading package lists... Building dependency tree... Reading state information... The following additional packages will be installed: libtcl8.6 tcl-expect tcl8.6 tzdata Suggested packages: tk8.6 tcl-tclreadline The following NEW packages will be installed: expect libtcl8.6 tcl-expect tcl8.6 tzdata 0 upgraded, 5 newly installed, 0 to remove and 0 not upgraded. Need to get 1523 kB of archives. After this operation, 6178 kB of additional disk space will be used. Get:1 http://archive.ubuntu.com/ubuntu noble-updates/main amd64 tzdata all 2024a-3ubuntu1.1 [273 kB] Get:2 http://archive.ubuntu.com/ubuntu noble/main amd64 libtcl8.6 amd64 8.6.14+dfsg-1build1 [988 kB] Get:3 http://archive.ubuntu.com/ubuntu noble/main amd64 tcl8.6 amd64 8.6.14+dfsg-1build1 [14.7 kB] Get:4 http://archive.ubuntu.com/ubuntu noble/universe amd64 tcl-expect amd64 5.45.4-3 [110 kB] Get:5 http://archive.ubuntu.com/ubuntu noble/universe amd64 expect amd64 5.45.4-3 [137 kB] debconf: delaying package configuration, since apt-utils is not installed Fetched 1523 kB in 1s (1357 kB/s) Selecting previously unselected package tzdata. (Reading database ... 4433 files and directories currently installed.) Preparing to unpack .../tzdata\_2024a-3ubuntu1.1\_all.deb ... Unpacking tzdata (2024a-3ubuntu1.1) ... Selecting previously unselected package libtcl8.6:amd64. Preparing to unpack .../libtcl8.6\_8.6.14+dfsg-1build1\_amd64.deb ... Unpacking libtcl8.6:amd64 (8.6.14+dfsg-1build1) ... Selecting previously unselected package tcl8.6. Preparing to unpack .../tcl8.6\_8.6.14+dfsg-1build1\_amd64.deb ... Unpacking tcl8.6 (8.6.14+dfsg-1build1) ... Selecting previously unselected package tcl-expect:amd64. Preparing to unpack .../tcl-expect\_5.45.4-3\_amd64.deb ... Unpacking tcl-expect:amd64 (5.45.4-3) ... Selecting previously unselected package expect. Preparing to unpack .../expect\_5.45.4-3\_amd64.deb ... Unpacking expect (5.45.4-3) ... Setting up tzdata (2024a-3ubuntu1.1) ... debconf: unable to initialize frontend: Dialog debconf: (TERM is not set, so the dialog frontend is not usable.) debconf: falling back to frontend: Readline debconf: unable to initialize frontend: Readline debconf: (Can't locate Term/ReadLine.pm in @INC (you may need to install the Term::ReadLine module) (@INC entries checked: /etc/perl /usr/local/lib/x86\_64-linux-gnu/perl/5.38.2 /usr/local/share/perl/5.38.2 /usr/lib/x86\_64-linux-gnu/perl5/5.38 /usr/share/perl5 /usr/lib/x86\_64-linux-gnu/perl-base /usr/lib/x86\_64linux-gnu/perl/5.38 /usr/share/perl/5.38 /usr/local/lib/site\_perl) at /usr/share/perl5/Debconf/FrontEnd/Readline.pm line 8.) debconf: falling back to frontend: Teletype Configuring tzdata Please select the geographic area in which you live. Subsequent configuration questions will narrow this down by presenting a list of cities, representing the time zones in which they are located. 1. Africa 3. Antarctica 5. Asia 7. Australia 9. Indian 11. Etc 2. America 4. Arctic 6. Atlantic 8. Europe 10. Pacific Geographic area: Use of uninitialized value [1] in join or string at /usr/share/perl5/Debconf/DbDriver/Stack.pm line 112. Current default time zone: '/UTC' Local time is now: Mon Sep 23 15:24:09 UTC 2024. Universal Time is now: Mon Sep 23 15:24:09 UTC 2024. Run 'dpkg-reconfigure tzdata' if you wish to change it. Use of uninitialized value \$val in substitution (s///) at /usr/share/perl5/Debconf/Format/822.pm line 84, <GEN6> line 4. Use of uninitialized value \$val in concatenation (.) or string at /usr/share/per15/Debconf/Format/822.pm

```
line 85, <GEN6> line 4.
Setting up libtcl8.6:amd64 (8.6.14+dfsg-1build1) ...
Setting up tcl8.6 (8.6.14+dfsg-1build1) ...
Setting up tcl-expect:amd64 (5.45.4-3) ...
Setting up expect (5.45.4-3) ...
Processing triggers for libc-bin (2.39-Oubuntu8.3) ...
spawn /opt/nfast/bin/generatekey -b -g -m1 pkcs11 plainname=ocskey-48b9d349-402c-4773-b41a-a637785bb976
type=rsa protect=token recovery=no size=2048 cardset=testOCS
key generation parameters:
operation Operation to perform
                                                generate
application Application
                                                pkcs11
protect
             Protected by
                                                token
slot
             Slot to read cards from
                                                0
гесоvегу
             Key recovery
                                                по
             Verify security of key
verify
                                                ves
type
             Key type
                                                гsа
             Key size
                                                2048
size
             Public exponent for RSA key (hex)
pubexp
plainname
             Key name
                                                ocskey-48b9d349-402c-4773-b41a-a637785bb976
             Blob in NVRAM (needs ACS)
nvram
                                                nn
Loading `testOCS':
Module 1: 0 cards of 1 read
Module 1 slot 2: 'testOCS' #2
Module 1 slot 0: empty
Module 1 slot 3: empty
Module 1 slot 4: empty
Module 1 slot 5: empty
Module 1 slot 2:- passphrase supplied - reading card
Card reading complete.
Key successfully generated.
Path to key: /opt/nfast/kmdata/local/key_pkcs11_ucedb3d45a28e5a6b22b033684ce589d9e198272c2-
0d0ec9d8e07ef8b5bbe82e3e0bc32245f51532ef
`rocs' key recovery tool
Useful commands: 'help', 'help intro', 'quit'.
rocs>
       No. Name
                                               Protected by
                                    App
       1 ocskey-48b9d349-402c-477 pkcs11
                                               test0CS
rocs>
CONTAINER SCRIPT DONE
```

## 2.10. Test MKE Web Interface

• Open a web browser and go to https://<host-node-ip-address>

| ۱          |    |
|------------|----|
| Sign in to | )  |
| Miranti    | S  |
| Kubernet   | es |
| Engine     |    |
| admin      |    |
| •••••      | ۲  |
|            |    |

- Log in with the account created during MKE installation.
- Navigate on the left pane to Kubernetes > Pods.
- The pods created should be shown running on this page.

| ٢  | Mirantis Kubernete<br>Engine                      | 25 | 6 Pod(s) |                           |                   |                          |                  |
|----|---------------------------------------------------|----|----------|---------------------------|-------------------|--------------------------|------------------|
| 8  | admin                                             | ×  | Q        |                           |                   |                          | Actions ~ Create |
| 60 | Dashboard<br>Access Control Y<br>Shared Resources |    | STATUS   | NAME 🗘                    | NODE 🗘            | CREATED                  |                  |
| ŝ  |                                                   | č  | •        | ncop-populate-kmdata      | mirantis-redhat-9 | Last Thursday at 3:51 PM |                  |
| ۲  | Kubernetes                                        | ^  | •        | ncop-test-enquiry         | mirantis-redhat-9 | Today at 9:37 AM         |                  |
|    | Create     Namespaces                             |    | •        | ncop-test-genkey-module   | mirantis-redhat-9 | Today at 10:35 AM        |                  |
|    | default                                           |    | •        | ncop-test-genkey-ocs      | mirantis-redhat-9 | Today at 11:24 AM        |                  |
|    | Service Accounts                                  |    | •        | ncop-test-genkey-softcard | mirantis-redhat-9 | Today at 10:56 AM        |                  |
|    | Services                                          |    | •        | ncop-test-nfkminfo        | mirantis-redhat-9 | Today at 11:22 AM        |                  |
|    | Ingresses                                         |    |          |                           |                   |                          |                  |
|    | Pods<br>Configurations<br>Storage                 |    |          |                           |                   |                          |                  |
| *  | Swarm                                             | ×  |          |                           |                   |                          |                  |

• The other kubernetes objects generated in this integration can be viewed under the Kubernetes tab.

# Chapter 3. Additional resources and related products

- 3.1. nShield Connect
- 3.2. nShield as a Service
- 3.3. nShield Container Option Pack
- 3.4. Entrust digital security solutions
- 3.5. nShield product documentation